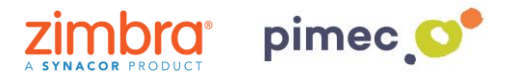

1. Para configurar el correo, contactos y calendarios a través de ActiveSync nos dirigiremos primeramente a **Ajustes** y buscaremos el aparado de **Cuentas y contraseñas** (los nombres pueden variar en función de la versión de iOS).

| Sin SIM 🗢             | 10:                   | 08            | * 🗔       | Sin SIM  | 중 10:09                  | * 🔳,      |
|-----------------------|-----------------------|---------------|-----------|----------|--------------------------|-----------|
|                       | Jueves<br>28          |               |           |          | Ajustes                  |           |
| Mail                  | Calendario            | Fotos         | Cámara    | <b>.</b> | Privacidad               | >         |
|                       | 11 12 1<br>9 3<br>8 4 |               |           |          |                          |           |
| Mapas                 | Reloj                 | Tiempo        | Casa      | Å        | iTunes Store y App Store | >         |
|                       | ww                    |               | <b>}}</b> |          | Wallet y Apple Pay       | >         |
| Notas                 | Bolsa                 | Recordatorios | Vídeos    |          |                          |           |
| X                     |                       |               |           | ę        | Cuentas y contraseñas    | >         |
| App Store             | ITunes Store          | iBooks        | Salud     |          | Correo                   | >         |
|                       |                       | 1. A.         |           |          | Contactos                | >         |
| Wallet                | Ajustes               |               |           |          | Calendario               | >         |
| - Marshell            |                       |               |           |          | Notas                    | >         |
| and the second second |                       | P             |           |          | Recordatorios            | >         |
|                       |                       |               |           |          | Teléfono                 | Sin SIM > |
|                       |                       |               |           |          | Mensajes                 | >         |
|                       |                       |               |           |          | FacaTima                 | 5         |

2. Seguidamente pulsaremos en **Añadir cuenta** y escogeremos como tipo de cuenta **Exchange**.

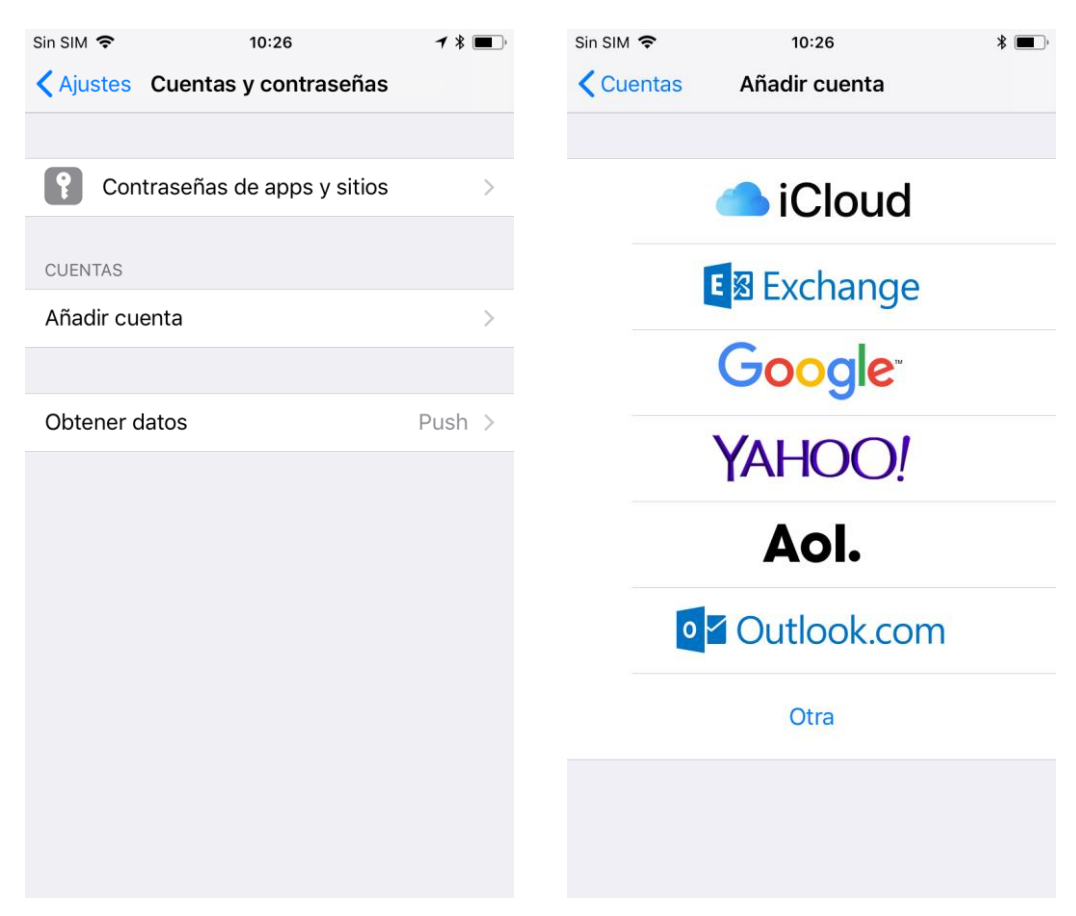

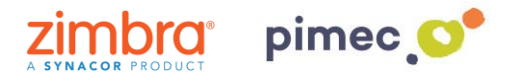

3. Una vez escogida, **rellenaremos** los campos siguientes. En primer lugar la **dirección correo** PIMEC y en segundo lugar una **descripción**, que nos servirá para reconocerla en caso de que tengamos más de una cuenta de correo en el dispositivo. Pulsaremos en **Siguiente** y nos aparecerá un aviso donde escogeremos la opción **Configurar manualmente**. Se añadirá otro campo que tendremos que rellenar con nuestra contraseña.

| Sin SIM 🗢                | 10                           | :27      |                 |             | *        | <b>—</b> ) | Sin SIM | ĉ                         | 10:28                                                                                                    |                                                         | * 🔳     | Sin SI | M 🗢   |      |                         | 10                        | 0:29                     |                  |               | ¥     |           |
|--------------------------|------------------------------|----------|-----------------|-------------|----------|------------|---------|---------------------------|----------------------------------------------------------------------------------------------------|---------------------------------------------------------|---------|--------|-------|------|-------------------------|---------------------------|--------------------------|------------------|---------------|-------|-----------|
| Cancelar                 | Exch                         | ange     |                 | Sig         | guier    | te         | Canc    | elar                      | Exchange                                                                                                    | Sig                                                     | juiente | Car    | ncela | nr ( |                         |                           |                          |                  | Si            | iguie | nte       |
| Correo                   | demo@z                       | imbra.   | .pime           | ec.ne       | t        |            | Corre   | :0                        | demo@zimbrade                                                                                                    | mo.net                                                  |         | Cor    | reo   |      | dem                     | io@z                      | imbra                    | a.pim            | ec.ne         | et    |           |
| Descripción              | Zimbra d                     | emo      |                 |             |          |            | Desci   | ripció                    | n Zimbra demo                                                                                                    |                                                         |         | Cor    | ntras | eña  | •••                     | •••                       |                          |                  |               |       |           |
| ID (<br>00E <sup>1</sup> | del dispositiv<br>/H7VO1972M | o para I | Exchar<br>3MT33 | nge<br>31ES |          |            |         | Q;<br>2 zir<br>Se<br>Micr | uieres iniciar sesió<br>cuenta Exchang<br>mbra.pimec.net " ut<br>Microsoft?<br>enviará tu dirección de<br>rosoft para obtener la in<br>de tu cuenta Exchang<br>Configurar manualn | n en la<br>le<br>lizando<br>correo a<br>ormación<br>ge. |         | Des    | scrip | ID c | Zim<br>del dis<br>VH7VC | bra c<br>positiv<br>01972 | lemo<br>vo para<br>NBLC1 | a Excha<br>93MT3 | ange<br>331ES |       |           |
| «demo»                   | demos                        | strand   |                 | dem         | nostr    |            |         |                           | Iniciar sesión                                                                                                    |                                                         |         |        |       |      |                         |                           |                          |                  |               |       |           |
| q w e                    | r t                          | У        | u               | i           | 0        | р          |         |                           |                                                                                                    |                                                         |         | q      | w     | е    | r                       | t                         | У                        | u                | i             | 0     | р         |
| a s d                    | f g                          | h        | j               | k           | Ι        | ñ          |         |                           |                                                                                                    |                                                         |         | а      | s     | d    | f                       | g                         | h                        | j                | k             | 1     | ñ         |
| 순 Z 2                    | xc                           | v b      | r               | n m         | <b>ו</b> | $\otimes$  |         |                           |                                                                                                    |                                                         |         | Ŷ      | Z     | z    | x                       | с                         | v                        | b                | n r           | n     | $\otimes$ |
| 123                      | Q e                          | espacio  | 2               |             | intro    | c          |         |                           |                                                                                                    |                                                         |         | 123    |       | •    |                         | esp                       | bacio                    |                  |               | intr  | 0         |

4. Finalmente nos preguntará que queremos sincronizar. Las **seleccionaremos** atendiendo a nuestras necesidades y pulsaremos **Guardar**.

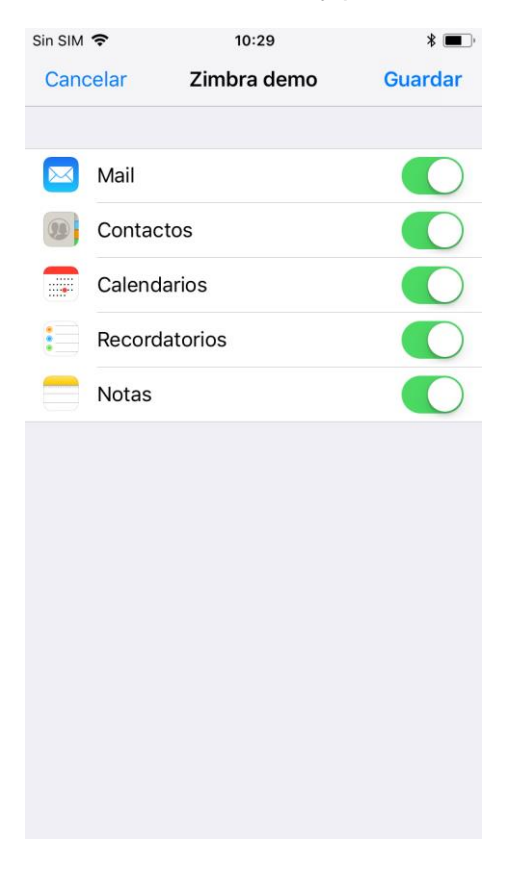

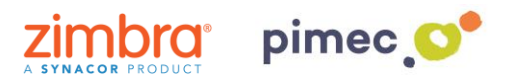

**NOTA:** Podemos configurar los elementos sincronizados así como los días de sincronización en el apartado de **Cuentas y contraseñas** en **Ajustes**.

5. Por último nos dirigiremos a nuestra aplicación de **correo predeterminada** y observaremos que se nos habrá añadido un nuevo buzón con la cuenta de **Exchange**.

| Sin SIM             |                   | 0:31        | * 🔳 '  |
|---------------------|-------------------|-------------|--------|
|                     | Buz               | ones        | Editar |
|                     |                   |             |        |
|                     | Entrada           |             | >      |
| *                   | VIP               |             | >      |
|                     |                   |             |        |
|                     | Entrada           |             | >      |
|                     | 🚞 test            |             | >      |
| $\triangleleft$     | Enviado           |             | >      |
| $\overline{\times}$ | No deseado        |             | >      |
| Ŵ                   | Papelera          |             | >      |
|                     | Chats             |             | >      |
|                     | Flujo de activida | b           | >      |
|                     | Plantillas        |             | >      |
|                     | Proves            |             | >      |
|                     |                   |             |        |
|                     | Actualizado       | ahora mismo |        |